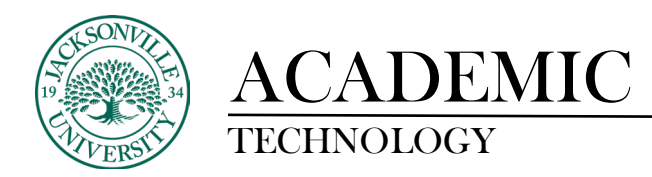

## Accessing the Rubric in Offline Submission Assignments

Imagine that you want to use a rubric to grade an assignment that the students submitted in class, whether they delivered a presentation or submitted a typed paper.

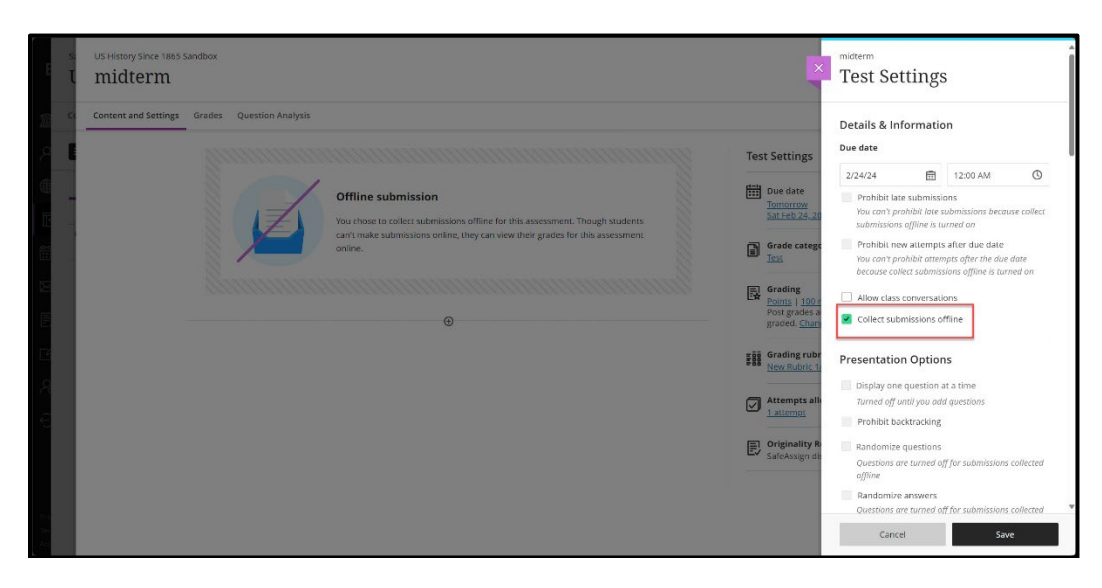

First, when creating the assignment ensure that you have checked the **Collect submissions offline** box.

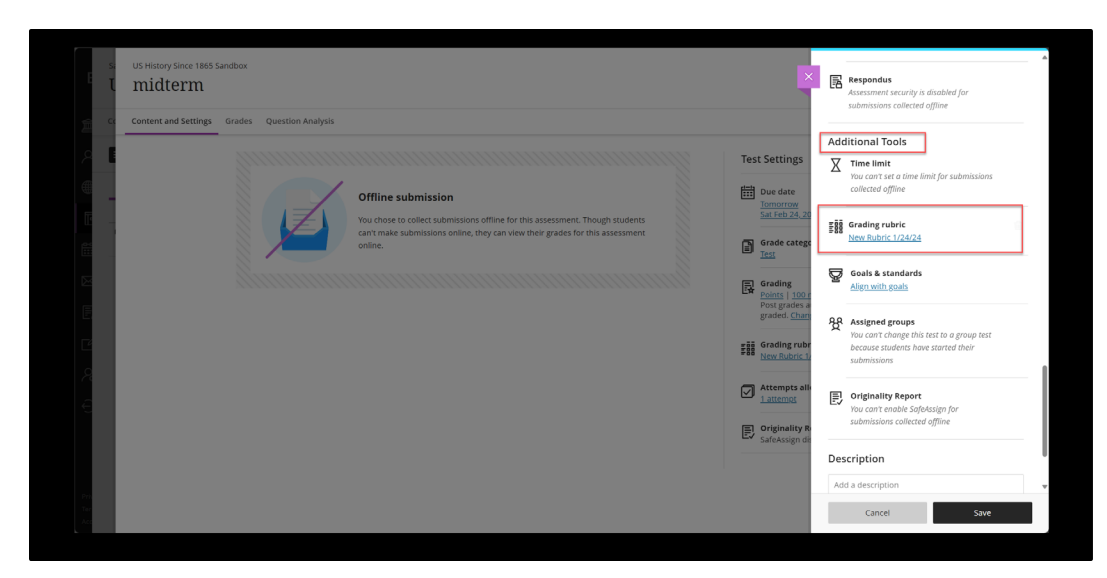

When creating the assignment, you can create a new rubric or add an existing rubric under the **Additional Tools** section.

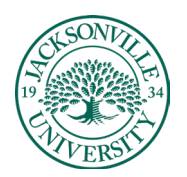

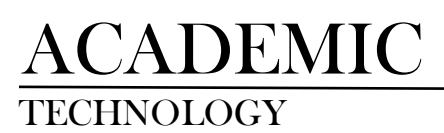

## https://juacademictechnology.com

| ×           | US History Since 1865 Sandbox<br>midterm             |                                            |                |         | <ul> <li>Visible to stude</li> </ul> | ents 👻 |
|-------------|------------------------------------------------------|--------------------------------------------|----------------|---------|--------------------------------------|--------|
| <u>í</u> (* | Content and Settings <u>Grades</u> Question Analysis |                                            |                |         |                                      |        |
| E           | 1<br>STUDENTS                                        | <b>1</b><br>to grade                       | 0<br>TO POST   |         |                                      |        |
|             | Q Search by student name Student Status              | es • Grading Status All Grading Statuses • |                |         | Send Me                              | essage |
|             | Student 🕈                                            | Student Status 🕈                           | Grading Status | Grade 🕈 | Post ¢                               |        |
|             | Andrew Pemberton_PreviewUser     Not submitted       | No Submission                              | 1 to grade     | - / 100 |                                      |        |
|             |                                                      |                                            |                |         | 25 🔹 items per                       | page   |
|             |                                                      |                                            |                |         |                                      |        |
| L           |                                                      |                                            |                |         |                                      |        |
| L           |                                                      |                                            |                |         |                                      | Ø      |

Next, select a student from the Grades tab of the assignment.

| Content and Settings Grades Question Analysis  | Content and Settings Grades Question Analysis |                |          |                            |            |           |
|------------------------------------------------|-----------------------------------------------|----------------|----------|----------------------------|------------|-----------|
| 1<br>STUDENTS                                  | <b>1</b><br>TO GRADE                          |                |          | approximate date and time. |            |           |
| Q. Search by student name All Student Status   | Grading Status     All Grading Statuses     • |                |          | 2/23/24                    | <b>a</b> : | 2:23 PM ( |
| Student •                                      | Student Status 🕈                              | Grading Status | Grade \$ |                            |            |           |
| Andrew Pemberton_PreviewUser     Not submitted | No Submission                                 | 1 to grade     | - / 100  |                            |            |           |
| Not submitted                                  |                                               |                |          |                            |            |           |
|                                                |                                               |                |          |                            |            |           |
|                                                |                                               |                |          |                            |            |           |
|                                                |                                               |                |          |                            |            |           |
|                                                |                                               |                |          |                            |            |           |
|                                                |                                               |                |          |                            |            |           |
|                                                |                                               |                |          | Canad                      |            | Could     |

You will have to create an attempt for each student; imagine this is the day they submitted their assignment or gave their presentation. Don't forget to press the **Save** button when done.

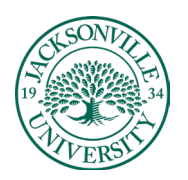

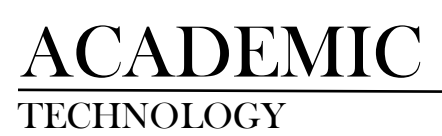

## https://juacademictechnology.com

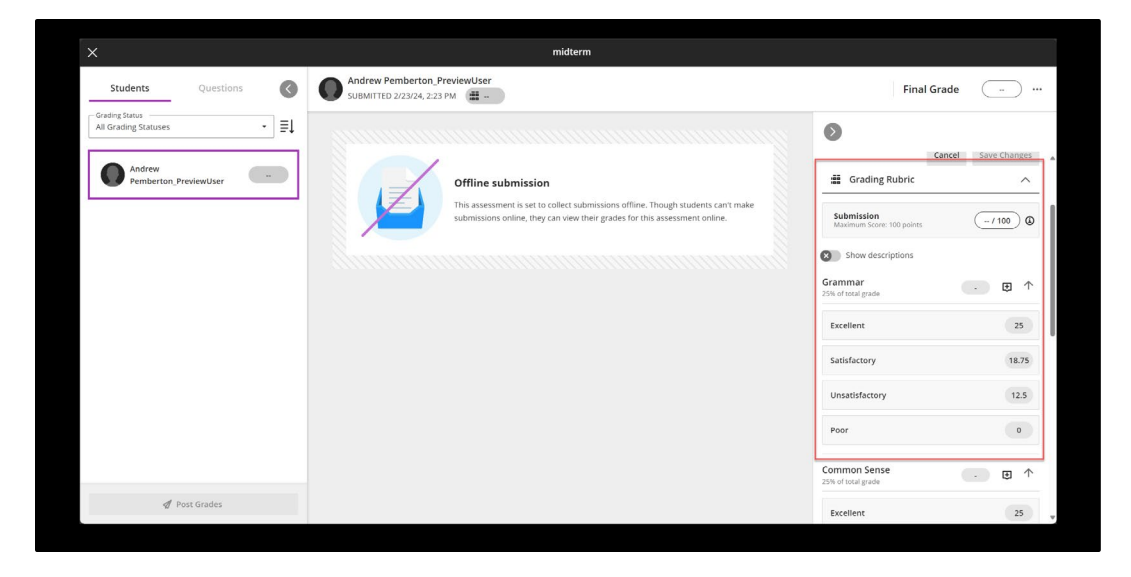

Once you have an attempt to grade, your rubric will appear in the grading window.

Now you can grade assignments collected offline using a custom rubric in Blackboard Ultra!